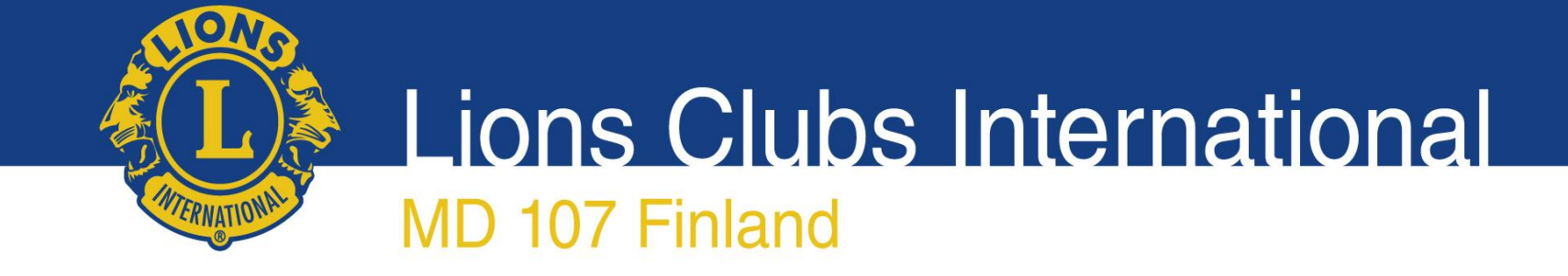

#### Punainen Sulka 2017 Keräyslupa ja tuotteiden tilaaminen 2015-08-22 Sari Pirinen

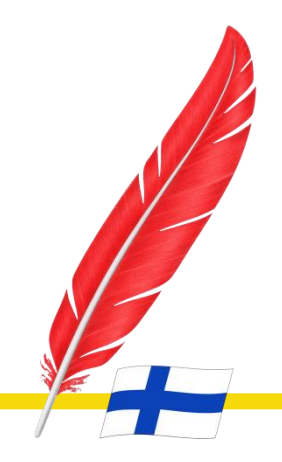

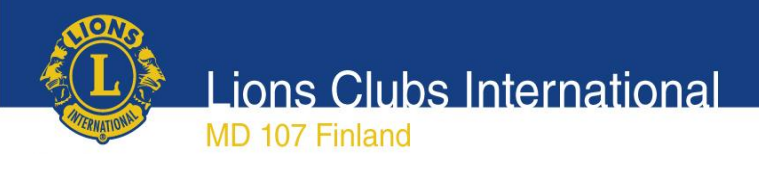

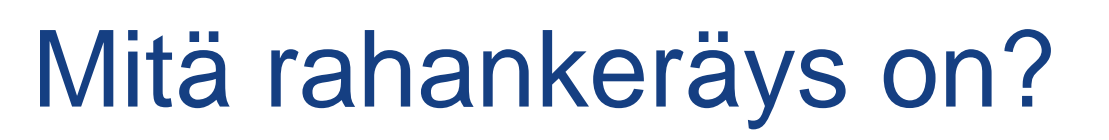

- toimintaa, jossa kerätään yleisöön vetoamalla vastikkeetta → tuotemyynti ei ole rahankeräystä
- keräykseen tarvitaan viranomaisen lupa
- eroaa aktiviteettivaroista tehtyihin lahjoituksiin → niiden hankinta on vastikkeellista esim. pääsylippu konserttiin tms.
- toimeenpanon yhteydessä tulee yleisölle ilmoittaa rahankeräysluvan saaja, rahankeräysluvan myöntänyt viranomainen, luvan numero ja myöntämisajankohta, keräyksen toimeenpanoaika ja -alue, kerättävien varojen käyttötarkoitus ja aika, jonka kuluessa varat on tarkoitus käyttää keräystarkoitukseen sekä mahdollinen käytännön toimeenpanija
- Lisäinfoa:<u>http://www.lions.fi/jasenille/lionstoiminnan\_ohjeita/arpaja</u> <u>isten\_yms\_jarjestaminen\_/?hitspic=2&hitspage=1</u>

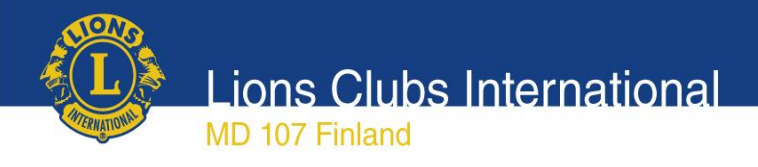

## Keräyslupa

- Keräyslupa haettu sekä Manner-Suomeen vuosille 2016-2017 (läh. 24.6.2015) että Ahvenanmaalle (läh. 22.6.2015) vuodelle 2016
- Ahvenanmaalle myönnetty lupa 25.6.2015 ÅLR2015/7655 vuodelle 2016
- Rahankeräyksellä oma tili Danske Bank
   FI 54 8000 1970 8298 84, johon tilitetään kaikki rahankeräyksestä saadut tuotot
- Tuotemyynnistä ja klubien lahjoituksista saatu tuotto tilitetään Punaisen Sulan omalle tilille Helsingin Osuuspankki FI 98 578 0072 005 2450

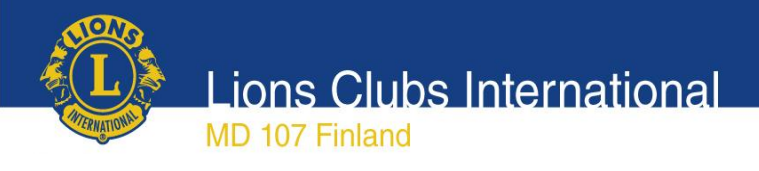

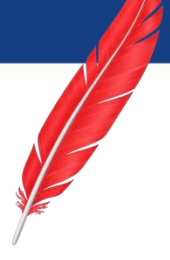

## Keräystavat

- Lipaskeräys
- Internet
- Puhelinkeräys
- Tekstiviestilahjoitukset
- Pullonpalautusautomaattien kuitit
- Tiedotusvälineissä vetoaminen
- Postitettavat vetoomukset

→ Lisäksi mahd. muutos lupaan pankkiautomaattikeräyksen osalta (Automatia yhteistyö)

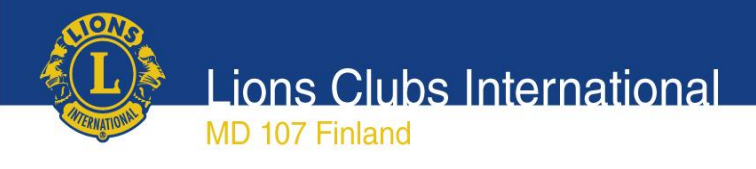

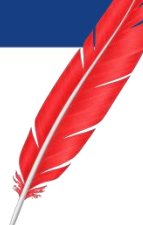

# Klubien omat keräystavat ja tuotteet

- PuSu-toimikunta hankkii kampanjan yhteiset myyntuotteet
- Klubeilla mahdollisuus tehdä ja markkinoida omia PuSu-tuotteita ja keräystapoja keräysluvan sallimissa puitteissa
- Jos klubi on epävarma siitä kuuluuko tietty keräystapa rahankeräysluvan alle tulee sen kuvaus lähettää tarkistettavaksi <u>sari.pirinen@lions.fi</u>

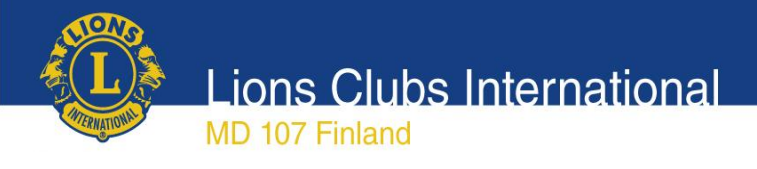

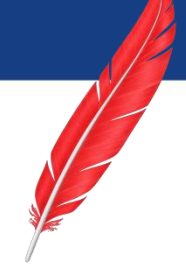

## Klubien omat sulkatuotteet

- Klubi esittää tuotteen ja sen aiotun myyntiajan Sari Piriselle (sari.pirinen@lions.fi) hyväksyntää varten. Hyväksynnän yhteydessä Pirinen antaa ohjeet merkin käytöstä, mm. mahdolliset merkin versiot.
- Mikäli tuotteeseen tulee Lions-logo, vastaa klubi sen käyttöoikeuden hankkimisesta päämajasta.
- Klubi hoitaa myyntiä täysin omana "liiketoimintana" vastaten mm. mahdollisista toimintaan liittyvistä veroista.
- Klubi voi mainostaa tuotetta "sulkatuotteena" tai "Punainen Sulka tuotteena", mutta ei Punainen Sulka 2017 -tuotteena ennen keräyksen virallista alkua vuonna 2016.
- Klubin tulee kertoa, että tuotto käytetään Suomen nuorten hyväksi
- Klubi tulouttaa myynnistä tulevan nettotuoton aktiviteettitililleen.
- Klubi lahjoittaa nettotuoton Punainen Sulka 2017 -keräykseen annettujen ohjeiden mukaan.

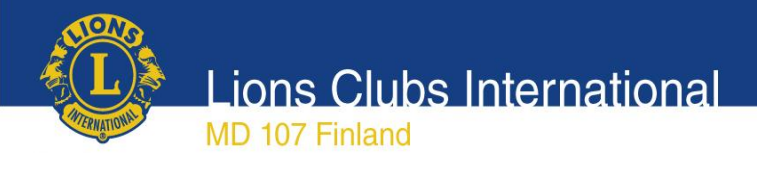

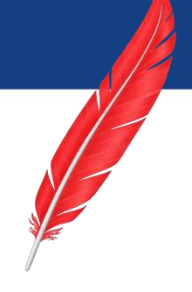

# Lionsverkkokauppa.fi

- Tuotteet tilataan Lionsverkkokaupasta osoitteesta <u>www.lionsverkkokauppa.fi</u>
- Verkkokaupassa myynnissä myös tarvikemyynnin tuotteet ja joulukortit
- Tilauksia voi tehdä (pl. tarvikemyynnin tuotteet) myös muut kuin leijonat.
- Leijonien tulee tehdä tilaukset kirjautuneina asiakkaina (vain tuolloin näkyvät hinnat "leijonahintoina"). Tarvikemyynnin tuotteiden hinnat näkyvät vain kirjautuneille asiakkaille.
- Maksutapoina: lasku ja verkkopankkimaksut. Huom.
   Maksettaessa verkkopankkimaksuna ei ostot näy klubin ostoina joten PuSu-ostot vain laskulla
- Tuotteilla normaalipalautus oikeus 14 pv

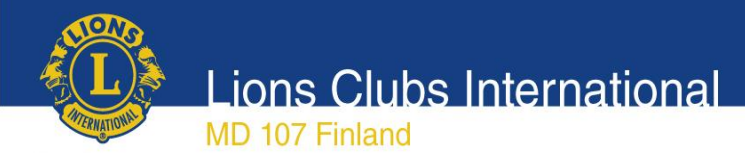

### Verkkokaupan etusivu/kirjautuminen

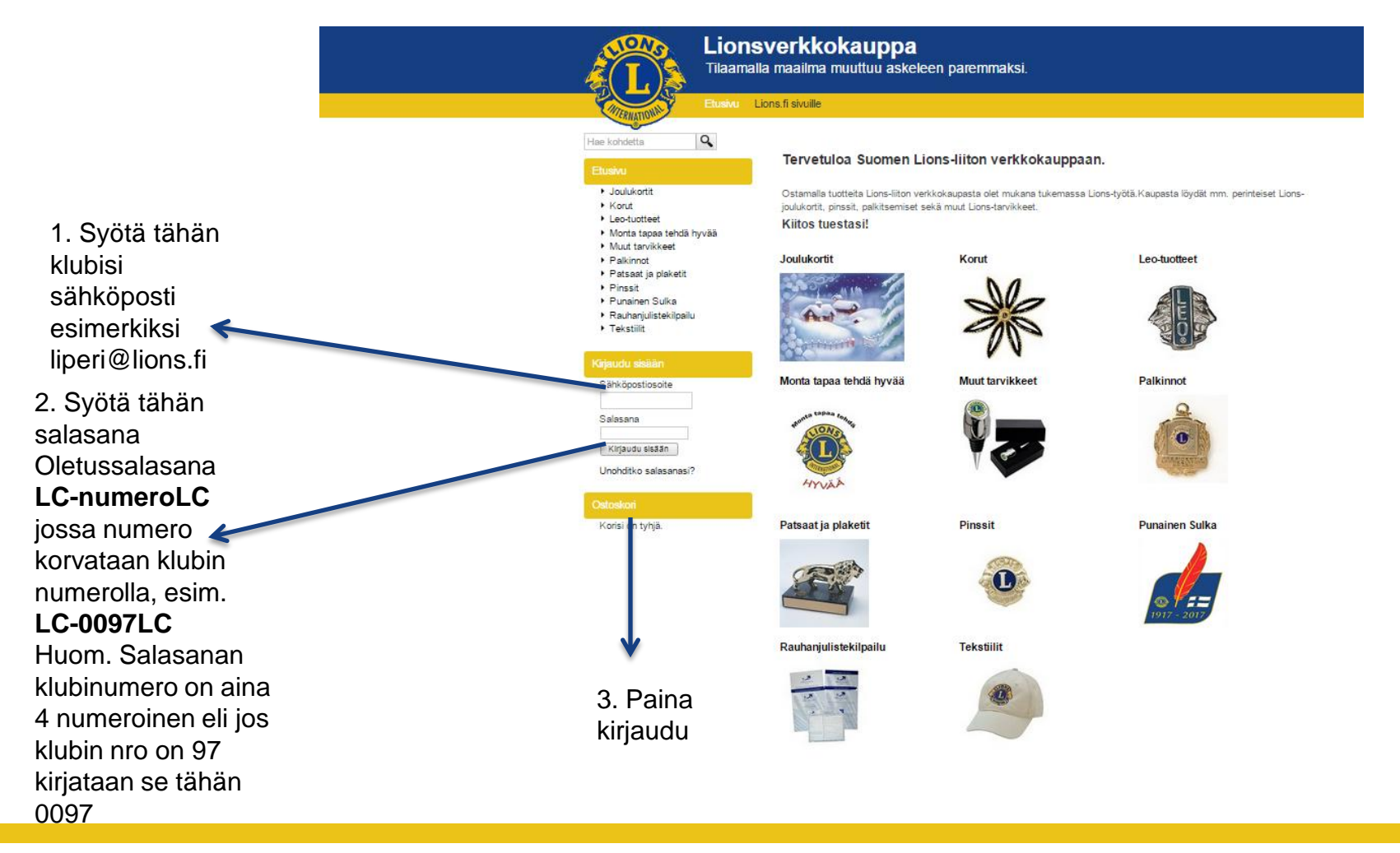

228820055

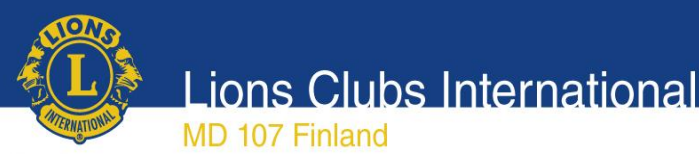

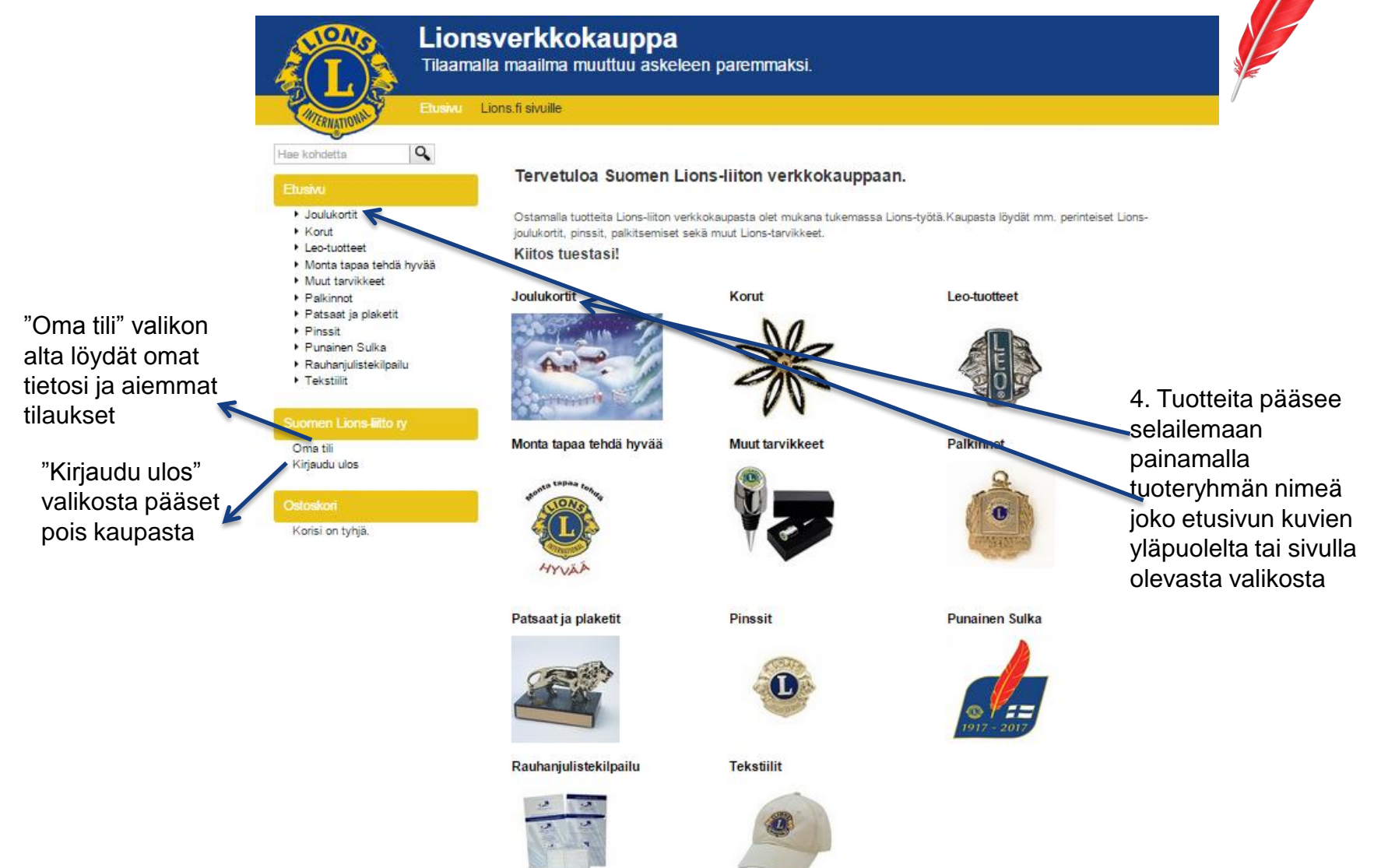

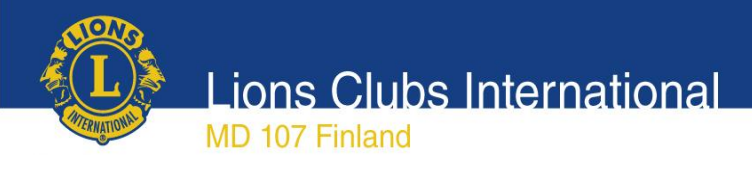

#### **Tuotteiden selailu**

|                                                           | Li                                                                                                    | Lionsverkkokauppa<br>Tilaamalla maailma muuttuu askeleen paremmaksi. |                                                                                                    |                   |                                           |  |  |
|-----------------------------------------------------------|----------------------------------------------------------------------------------------------------|----------------------------------------------------------------------|----------------------------------------------------------------------------------------------------|-------------------|-------------------------------------------|--|--|
|                                                           | Etu                                                                                                    | sivu Lions.fi sivuille                                               |                                                                                                    |                   |                                           |  |  |
|                                                           | Hae kohdetta                                                                                                    | Etusivu »Joulukor                                                    | tit                                                                                                    |                   |                                           |  |  |
|                                                           | Etusivu<br>• Joulukortit                                                                                                    | Joulukortit<br>Tuoteryhmästä löydät                                  | t perinteiset Lions-joulukortit.                                                                                                    |                   |                                           |  |  |
|                                                           | <ul> <li>Korut</li> <li>Leo-tuotteet</li> <li>Monta tapaa tehdä hyvää</li> <li>Muut tarvikkeet</li> </ul>                                              | Näytä yhdellä sivulla                                                | 30 🔻                                                                                                    | Lajitteluperuste: | Relevanssi 🔻                              |  |  |
|                                                           | <ul> <li>Palkinnot</li> <li>Patsaat ja plaketit</li> <li>Pinssit</li> <li>Punainen Sulka</li> <li>Rauhanjulistekilpailu</li> <li>Tekstiilit</li> </ul> | Je<br>Tu<br>Tu<br>tu<br>O<br>V                                       | oulutonttu talvimaisemassa taittokortti<br>uotenro: 201351<br>unnelmallinen Jaana Aallon taittokortti, jossa tonttu katsoo<br>nturimaisemaa.<br>stamalla Lions-joulukortin tuet lasten ja nuorten hyväksi tehtävää<br>ötä!   |                   | <b>15,00 € / 10 kpl</b><br>1 kpl = 1,50 € |  |  |
|                                                           | Suomen Lions-liitto ry<br>Oma tili<br>Kirjaudu ulos                                                                                                    | hL<br>∪⊤                                                             | oulutonttu talvimaisemassa postikortti<br>Jolenro: 201350                                                                                                    |                   | 9,00 € / 10 kpl<br>1 kpl = 0,90 €         |  |  |
|                                                           | Ostoskori<br>Korisi on tyhjä.                                                                                                    | Ti<br>tu<br>O:                                                       | unnelmailinen Jaana Aallon postikortti, jossa tonttu katsoo<br>Inturimaisemaa.<br>stamalla Lions-joulukortin tuet lasten ja nuorten hyväksi tehtävää<br>ötä!                                                                 | i                 |                                           |  |  |
| 5. Tuotteen<br>tarkempiin tie<br>pääset<br>klikkaamalla k | toihin<br>kuvaa                                                                                                    | Pi<br>Ja<br>pi<br>Or<br>by                                           | unatulkku kuusenoksalla postikortti<br>Jotenro: 201352<br>Jaana Aallon rauhallisen tunnelmainen postikortti, jossa<br>unatulkku kuusenoksalla.<br>stamalla Lions-joulukortin tuet lasten ja nuorten hyväksi tehtävää<br>ötä! |                   | <b>9,00 € / 10 kpi</b><br>1 kpi = 0,90 €  |  |  |
|                                                           |                                                                                                    | Pri Tu                                                               | unatulkku kuusenoksalla taittokortti<br><sup>jotenro:201353</sup><br>aana Asilon rauhallisen tunnelmainen taittokortti, jossa<br>unatulkku kuusenoksalla.                                                                    |                   | <b>15,00 € / 10 kpl</b><br>1 kpl = 1,50 € |  |  |

Ostamalla Lions-ioulukortin tuet lasten ia nuorten hyväksi tehtävää

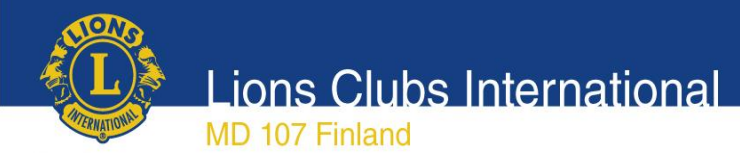

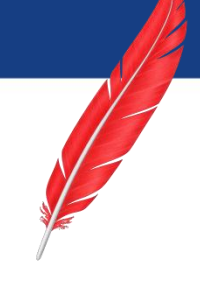

#### Tuotteen tarkemmat tiedot

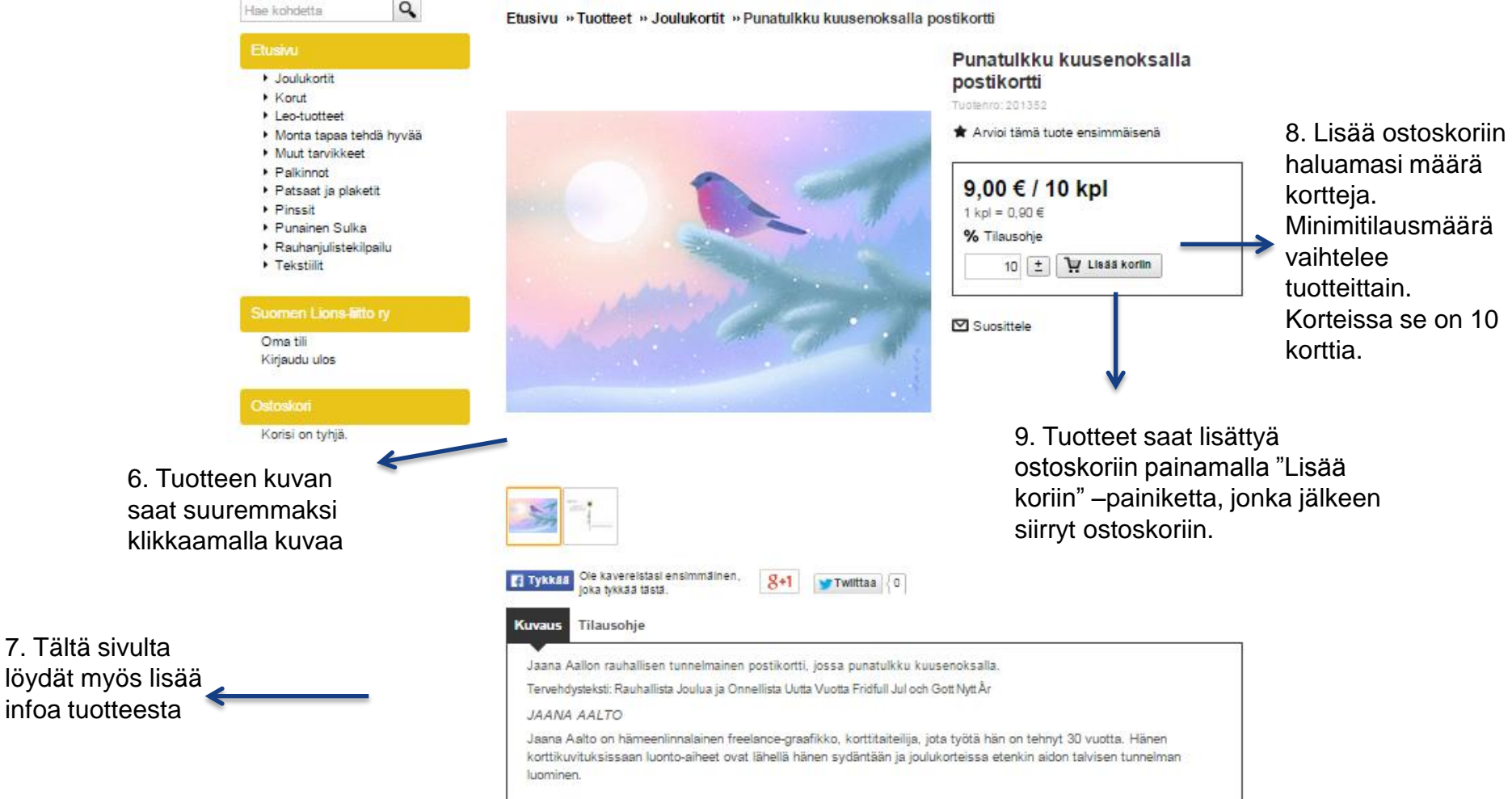

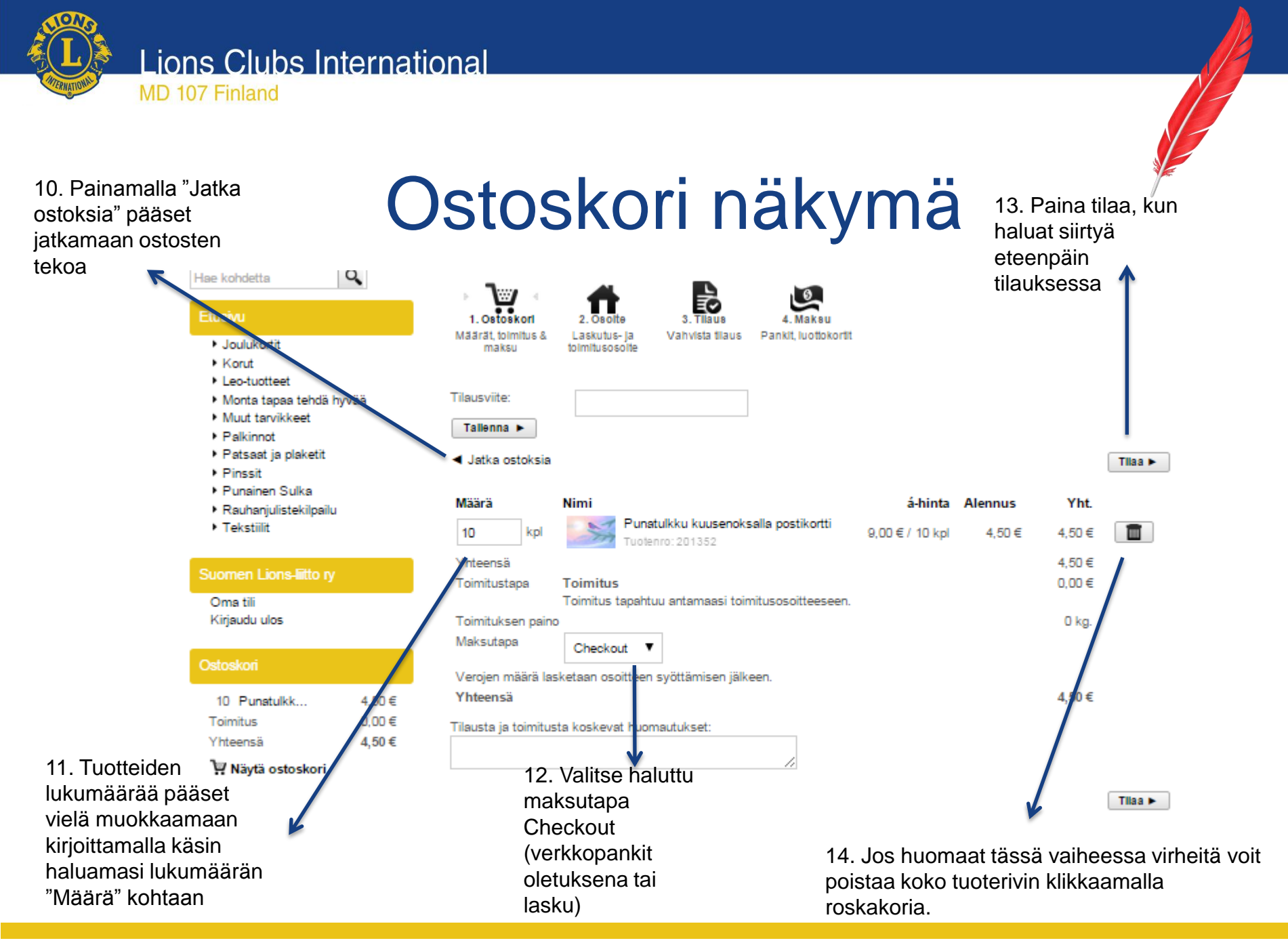

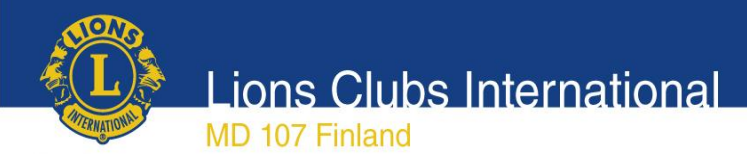

### Tilauksen osoitetietojen syöttö

| 15. Jos laskutus- ja<br>toimitusosoite ovat<br>samat ei tarvitse<br>tehdä mitään | Toimitus tähän osotteeseen<br>Laskutusosoite    | Suomen Lions-litto ry<br>Paula Westling<br>Krikonkyläntie 10<br>00700 Helsinki<br>paula.westling@lions.fi<br>U Valhda osoitetta |                            | sähköpostia eikä omien<br>tietojen sähköpostia tule<br>muuttaa, vaan niissä tulee olla<br>klubin sähköpostiosoite |
|----------------------------------------------------------------------------------|-------------------------------------------------|----------------------------------------------------------------------------------------------------|----------------------------|----------------------------------------------------------------------------------------------------|
|                                                                                  | Toimitus tähän osotteeseen<br>Toimitusosoite 1  | Suomen Lions-liitto ry<br>Paula Westling<br>Kirkkotie 100<br>00000 Helsinki<br>Uvaihda osoitetta                                |                            |                                                                                                    |
|                                                                                  | Toimitus tähän osoitteeseen<br>Toimitusosoite 2 | Liitto<br>Paula Westling<br>Kirkkoniementie<br>00000 Hesa                                                                       |                            |                                                                                                    |
|                                                                                  | Syötä erillinen toimitusosc     Yrity Etunim    | Vaihda osoitetta                                                                                                    |                            | 17. Toimitusosoitteen<br>sähköpostin voi muuttaa<br>omaksi sähköpostiksi, jolloin<br>tilausvahvistus tulee omaan  |
|                                                                                  | Sukunir<br>Katuosoite / talonnumer              | ni*                                                                                                    |                            | sähköpostiin.                                                                                                    |
| 16. Erillisen                                                                    | Postinumer                                      | ·o *                                                                                                    |                            |                                                                                                    |
| toimitusosoitteen                                                                | Postitoimipaikk                                 | (a *                                                                                                    |                            | 18. Eteenpäin                                                                                                    |
| voit                                                                             | Ма                                              | a * Suomi (Finland)                                                                                                    | •                          | pääset                                                                                                    |
| Syöttää kohtaan<br>"Syötä erillinen                                              | Matkapuh<br>Sähköpostioso                       | elin                                                                                                    |                            | klikkaamalla<br>"Toimitustyypin                                                                                   |
| Toimitusosoite"                                                                  |                                                 |                                                                                                    | Toimitustyypin valintaan 🕨 | valintaan"<br>painiketta                                                                                          |

Laskutus- ja toimitusosoite

Huom Laskutusosoitteen kä omien ostia tule niissä tulee olla stiosoite

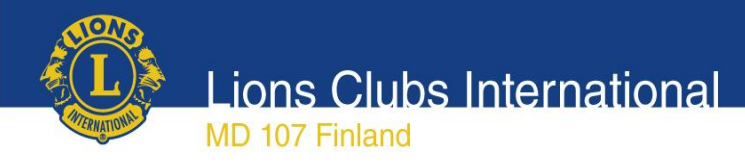

Hae kohdetta

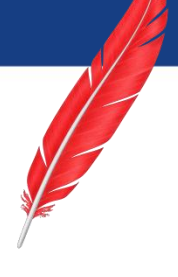

### **Tilauksen vahvistaminen**

| e kohdetta<br>Etusivu<br>• Joulukortit<br>• Korut<br>• Leo-tuotteet<br>• Monta tapaa tehdä hy<br>• Muut tarvikkeet<br>• Palkinnot   | Q<br>yvää                  | Našarat, tolmitus & tolmitusosoite       2. Osoite       3. Tilaus         Našarat, tolmitus & tolmitusosoite       Vahvista tilaus         Olen lukenut Yleiset käyttöehdot ja hyväksyn ne * |                                            |                                       |                                                      | <ul> <li>19. Laita ruksi</li> <li>kohtaan "Olen</li> <li>lukenut yleiset</li> <li>käyttöehdot ja</li> <li>hyväksyn ne</li> </ul> |                   |                                               |  |
|----------------------------------------------------------------------------------------------------|----------------------------|----------------------------------------------------------------------------------------------------|--------------------------------------------|---------------------------------------|------------------------------------------------------|----------------------------------------------------------------------------------------------------|-------------------|-----------------------------------------------|--|
| <ul> <li>Patsaat ja plaketit</li> <li>Pinssit</li> <li>Punainen Sulka</li> <li>Rauhanjulistekilpailu</li> <li>Tekstiilit</li> </ul> |                            | Laskutusosoite<br>Suomen Lions-liitto ry<br>Paula Westling<br>Kirkonkyläntie 10<br>00700 Helsinki                                                                                             |                                            |                                       | Suomen Lie<br>Paula Wes<br>Kirkonkylär<br>00700 Hels | <b>isoite</b><br>ons-liitto ry<br>tling<br>itie 10<br>inki                                                                       |                   |                                               |  |
| Guomen Lions-liitto ry                                                                                                    |                            | Lisätiedot                                                                                                    |                                            |                                       | Lisätiedot                                           |                                                                                                    |                   |                                               |  |
| Oma tili<br>Kirjaudu ulos                                                                                                    |                            | Puneiin: 040<br>Sähköpostiosoite: sari                                                                                                    | .pirinen@live.c                            | om                                    | Puhelin:<br>Sähköposti                               | 0404174862<br>iosoite: sari.pirinen@live.co                                                                                      | m                 |                                               |  |
| Ostoskori                                                                                                    |                            | Maara<br>10 kpl                                                                                                    | Nimi                                       | Punatulkku kuuser<br>Tuolenro: 201352 | noksalla postikortti                                 | a-hinta<br>9,00 € / 10 kpl                                                                                                    | Alennus<br>4,50 € | Yht.<br>4,50 €                                |  |
| 10 Punatulkk<br>Toimitus<br>Yhteensä<br>₩ Näytä ostoskori                                                                           | 4,50 €<br>0,00 €<br>4,50 € | Yhteensä<br>Toimitustapa<br>Toimituksen paino<br>Maksutapa<br>Veroalue<br><b>Yhteensä (ilman Al</b>                                                                                           | Toimitus<br>Lasku<br>Veroton lii<br>LV:tä) | ketoiminta                            |                                                      |                                                                                                    |                   | 4,50 €<br>0,00 €<br>0 kg.<br>0,00 €<br>4,50 € |  |
|                                                                                                    |                            | * Pakolliset kentät                                                                                                    | . •                                        |                                       | 20. Klikka<br>"Osta nyt<br>tilaus etee               | aamalla<br>" lähtee<br>enpäin                                                                                                    | 08                | 4,50 €<br>4,50 €                              |  |